## Einrichtung Samsung UGEO mit DICOM für sonoGDT

Taste SETUP (oberste Tastaturreihe)
 links im Menü VERBINDUNG (Maustaste ist die Taste SET links vom Trackball)
 Karteireiter NETZWERK
 Haken vor AUTOM. KONFIGURATION (DHCP) entfernen
 IP-ADRESSE
 IP\_ULTRASCHALLGERÄT
 SUBNETZMASKE
 SUBNETZMASKE
 STANDARDGATEWAY
 BEVORZ. DNS-SERVER
 (kann frei bleiben)
 ANWENDEN

□Karteireiter DICOM □NAME STATION □PORT-NR. □AE-TITLE

(unverändert lassen) (unverändert lassen) (unverändert lassen)

 SERVICE HINZUFÜGEN

 DICOM-SERVICEOPTION

 ALIAS

 AE-TITLE

 IP-ADRESSE:

 PORTNUMMER:

 TRANSFER-MODUS

 MEHRFACHBILD SENDEN

 EINSCHL. 3D-VOLUMEN

 IN GRAUSTUFEN KONVERT.

 EINZELBILD KOMPRIMIERUNG

 MEHRFACHBILD-KOMPRIMIERUNG

 ANWENDEN

Storage (rechts oben) sonoGDT sonoGDT IP\_SERVER 105 Nach Erfassung senden Ja nein Keine Konvertierung keine JPEG baseline, BILDRATE 25

SERVICE HINZUFÜGEN
DICOM-SERVICEOPTION
ALIAS
AE-TITLE
IP-ADRESSE:
PORTNUMMER:
ABFRAGE EINSTL. MODALITÄT
ANWENDEN
SPEICHERN und BEENDEN

Worklist (rechts oben) Worklist US01 (US null eins, kein anderer!) IP\_SERVER 104 US